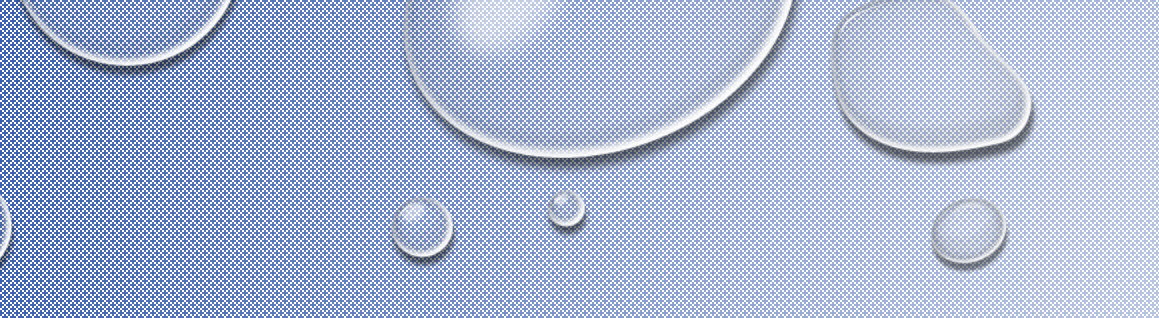

# BEGINNEN AAN EEN AV MET WINGS

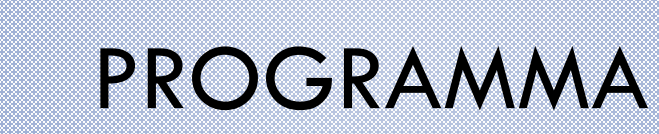

#### 1. ARCHIVEREN VAN ALLE BESTANDEN

- 2. VOORBEREIDEN VAN EEN AV
- 3. BESTANDEN VOOR DE AV SELECTEREN
- 4. BESTANDEN IMPORTEREN IN WINGS

# **ARCHIVEREN VAN AV-BESTANDEN**

- MAAK EEN HOOFDMAP "AV-PROJECTEN" EN ZET DIE OP EEN MAKKELIJK BEREIKBARE PLEK. BIJ VOORBEELD MET EEN LINK OP HET WERKBLAD...
  - IK MAAK ZELF GEBRUIK VAN EEN EXTERNE HARDDISK MET AV-PROJECTEN ALS NAAM EN MET EEN VASTE SCHIJFLETTER W. DAARDOOR BLIJFT DE SCHIJFLETTER ALTIJD HETZELFDE, OOK ALS IK DE HARDDISK OPNIEUW AANSLUIT.
- MAAK IN "AV-PROJECTEN" TWEE MAPPEN AAN:
- EEN MAP "WINGS PROJECTEN"
- EEN MAP "STARTBESTANDEN"
- ZIE VOOR DE INHOUD DE VOLGENDE SCREENSHOTS

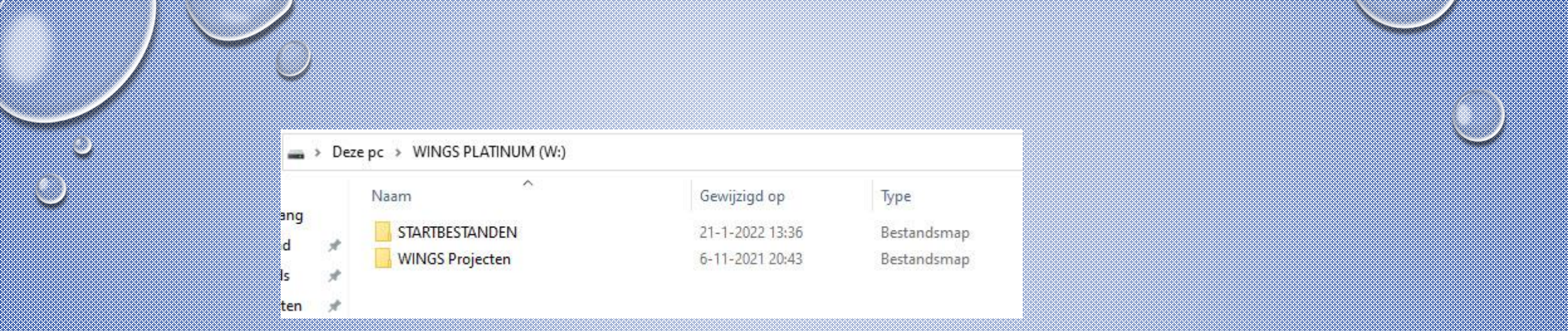

Ik heb voor mijn AV's een aparte harddisk die ik de vaste schijfletter W gegeven heb.

Maar dit kan ook een map op de vaste schijf in de computer zijn met "AV-PROJECTEN" als naam.

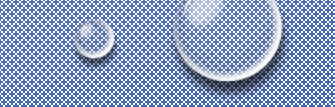

| Naam                  | Gewijzigd op    | Туре            |
|-----------------------|-----------------|-----------------|
|                       | 6-4-2020 13:22  | Bestandsmap     |
| 7 beeldvelden         | 22-4-2020 15:38 | Wings 7 Project |
| beeldvelden.w7.bak    | 1-2-2020 21:45  | BAK-bestand     |
| 7 Speaker support     | 28-1-2020 21:53 | Wings 7 Project |
| 7 Standaard show      | 21-1-2022 13:36 | Wings 7 Project |
| Standaard show.w7.bak | 21-1-2022 13:29 | BAK-bestand     |

- De inhoud van de map STARTBESTANDEN:
- Een sub map "Mappenset" zie voor de inhoud daarvan de volgende dia
- Een wings project met de naam "beeldvelden"

Dit is een leeg project met alle instellingen en sporen en als extra in de mediapoool alle mogelijke beeldvelden

- Een Wings project met de naam "speaker support" Dit is een leeg project met alle instellingen en sporen en als extra een aantal tijdlijnen
- Een Wings project met de naam "standaard show" met alle instellingen en sporen en steeds gebruikte sub mappen in audio (muziek, geluiden, voice-over) en in afbeeldingen (bewerkte beelden, internetbeelden. Extra optie is hier nog submappen voor verschillende groepen van beelden te maken.

| pc > WINGS PLATINUM (W:) > STAF | RTBESTANDEN > Mappenset |             |
|---------------------------------|-------------------------|-------------|
| Naam                            | Gewijzigd op            | Туре        |
| Afbeeldingen                    | 21-1-2022 13:10         | Bestandsmap |
| Aftiteling                      | 12-1-2022 11:34         | Bestandsmap |
| Audio                           | 6-4-2020 13:22          | Bestandsmap |
| Draaiboek                       | 22-1-2022 09:38         | Bestandsmap |
| Presentatie                     | 6-4-2020 13:22          | Bestandsmap |
| Teksten                         | 27-8-2019 16:45         | Bestandsmap |
| Video                           | 27-8-2019 16:45         | Bestandsmap |

Afbeeldingen Naam Bestandsmap (2) Bewerkte beelden Internetbeelden JPG-bestand (1) Startbeeld zwart Aftiteling Naam

2 Muziek en tekst

3 Productie

3a Productie

Bestandsmap (1)

PNG-bestand (1)

logo's

💌 (P)

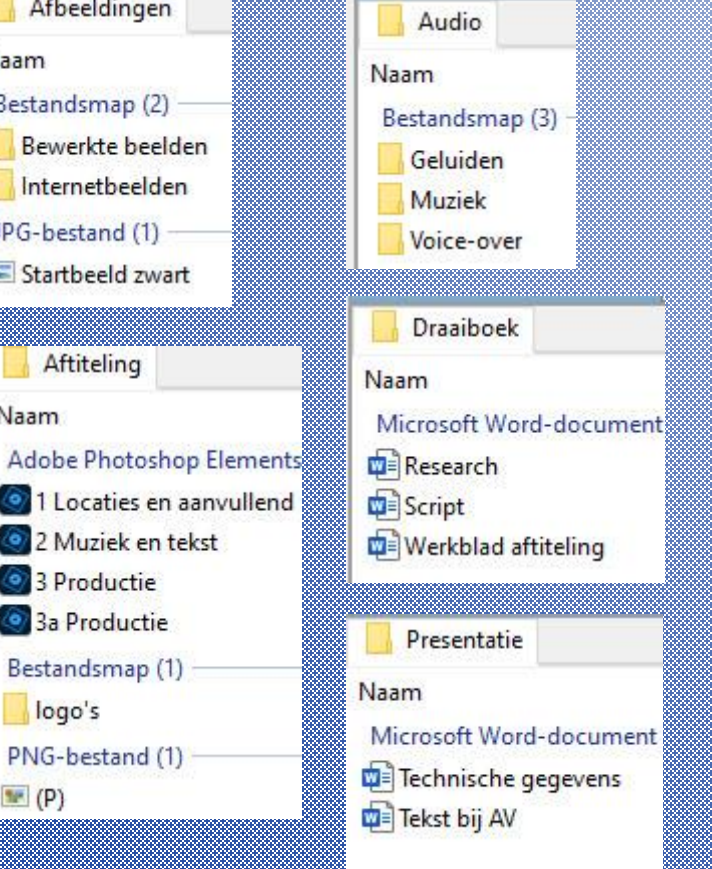

- In afbeeldingen kunnen ook mappen staan voor het groeperen van te gebruiken afbeeldingen.
- In aftiteling staan Photoshop bestanden om info voor aftiteling te maken en in logo's allerlei mogelijke logo's die bij de aftiteling ingezet kunnen worden In draaiboek het document Research om alle informatie die vooraf verzameld is vast te leggen, In Script een globaal draaiboek om vooraf de vormgeving van de AV te overdenken, in Werkblad aftiteling om vast te leggen wat in de aftiteling moet komen (b.v. locaties, muziek, e.d.) In Presentatie naast de technische gegevens ook een mogelijke tekst ter inleiding of toelichting bij het vertonen.

> in deze map komen ook alle uitvoer-vormen die in Wings gemaakt worden (exe's, videos, en varianten)

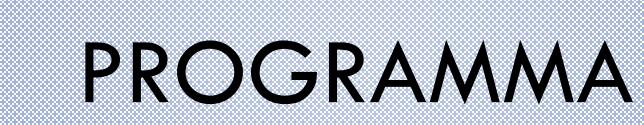

- 1. ARCHIVEREN VAN ALLE BESTANDEN
- 2. VOORBEREIDEN VAN EEN AV
- 3. BESTANDEN VOOR DE AV SELECTEREN
- 4. BESTANDEN IMPORTEREN IN WINGS

# TIP: HET ALTERNATIEF VOOR VERKENNER

- VERKENNER IS STANDAARD IN WINDOWS. MAAR HET KOPIËREN OF VERPLAATSEN VAN BESTANDEN IS NIET MAKKELIJK.
  - DAARVOOR IS ER EEN GOED EN OOK NOG GRATIS ALTERNATIEF : Q-DIR JE VIND HET OP: <u>HTTPS://Q-DIR.SOFTONIC.NL/</u>

|          | Q-Dir 10.53                           |                 |                 |         |                                    |                                                                                     |                                                                                                    |                                                                                                    |         |      | – a × 00                              |
|----------|---------------------------------------|-----------------|-----------------|---------|------------------------------------|-------------------------------------------------------------------------------------|----------------------------------------------------------------------------------------------------|----------------------------------------------------------------------------------------------------|---------|------|---------------------------------------|
|          | Bestand Bewerken Beeld Favorieten     | Extra's Info    |                 |         |                                    |                                                                                     |                                                                                                    | 0-                                                                                                    |         |      | 🗆 🤋 AFBEEL 🕶 💑 🕮 🗔                    |
|          | 🗿 🜍 🤌 💌 📰 🕶 🤮 💷 Deze pc               |                 |                 |         | v 📑 • 🗖 •                          | 🗿 🚳 🤌 📂 📰 🕶 😂 📕 FADEM                                                               | IONSTRATIE\AFBEELDINGEN\                                                                                                    | 2                                                                                                    |         |      | V                                     |
|          | Deze pc                               |                 |                 |         |                                    | AFBEELDINGEN                                                                        |                                                                                                    |                                                                                                    |         |      |                                       |
|          | Naam                                  | Gewiiziad op    | Type            | Grootte |                                    | Naam Gewiizigd op Tyge                                                              | Grootte                                                                                                    |                                                                                                    |         |      |                                       |
|          | Onbekend (18)                         | ochiji ga op    |                 | orotac  | •                                  | Inc. hashed (1)                                                                     | orodite                                                                                                    |                                                                                                    |         |      |                                       |
|          | 3D-objecten                           | 13-1-2022 19:46 | Systeemmap      |         |                                    | JPG-bestand (4)                                                                     |                                                                                                    |                                                                                                    |         |      | ^ (iii                                |
|          | Afbeeldingen                          | 20-1-2022 16:15 | Systeemmap      |         |                                    |                                                                                     |                                                                                                    |                                                                                                    |         |      |                                       |
|          | Bureaublad                            | 21-1-2022 21:45 | Systeemmap      |         |                                    |                                                                                     | CONTRACTOR OF THE OWNER                                                                                                    |                                                                                                    |         |      |                                       |
|          | 🗄 Documenten                          | 18-1-2022 15:52 | Systeemmap      |         |                                    |                                                                                     | ALL AND A                                                                                                    |                                                                                                    |         |      |                                       |
|          | 🕹 Downloads                           | 17-1-2022 22:30 | Systeemmap      |         |                                    |                                                                                     |                                                                                                    | and the second second s |         |      |                                       |
|          | 🎝 Muziek                              | 20-1-2022 16:15 | Systeemmap      |         |                                    | Carsaig 01 Carsaig 02                                                               | Carsaig 03 Carsai                                                                                                    | g 04                                                                                                    |         |      |                                       |
| <b>.</b> | 🚟 Video's                             | 22-1-2022 19:10 | Systeemmap      |         |                                    |                                                                                     | LL R. LL B                                                                                                    | 51                                                                                                    |         |      |                                       |
|          | 🏪 Lokale schijf (C:)                  |                 | Lokale schijf   |         |                                    |                                                                                     |                                                                                                    |                                                                                                    |         |      |                                       |
|          | 🕳 Hulpprogramma's (D:)                |                 | Lokale schijf   |         |                                    |                                                                                     |                                                                                                    |                                                                                                    |         |      |                                       |
|          | FOIOBESTAND (E:)                      |                 | Lokale schijf   |         |                                    |                                                                                     |                                                                                                    |                                                                                                    |         |      |                                       |
|          | - FOIO'S (F:)                         |                 | Lokale schijf   |         |                                    |                                                                                     |                                                                                                    |                                                                                                    |         |      |                                       |
|          | Cd-ctation (Hr)                       |                 | Constant Schift |         |                                    |                                                                                     |                                                                                                    |                                                                                                    |         |      |                                       |
|          | = USB-station (h)                     |                 | LISR-station    |         |                                    |                                                                                     |                                                                                                    |                                                                                                    |         |      |                                       |
|          | ISB-station (k)                       |                 | USB-station     |         |                                    |                                                                                     |                                                                                                    |                                                                                                    |         |      |                                       |
|          | USB-station (K)                       |                 | USB-station     |         |                                    |                                                                                     |                                                                                                    |                                                                                                    |         |      |                                       |
|          | USB-station (L:)                      |                 | USB-station     |         |                                    |                                                                                     |                                                                                                    |                                                                                                    |         |      |                                       |
|          | WINGS PLATINUM (W:)                   |                 | Lokale schijf   |         |                                    |                                                                                     |                                                                                                    |                                                                                                    |         |      |                                       |
|          | 11 - 11 - 11 - 11 - 11 - 11 - 11 - 11 |                 |                 |         |                                    |                                                                                     |                                                                                                    |                                                                                                    |         |      |                                       |
|          |                                       |                 |                 |         |                                    | 🗵 4 Objecten 🔻                                                                      |                                                                                                    |                                                                                                    |         | 98 1 | / 5 🗆 🗙 🖌 🖻 🖊 🧱                       |
|          |                                       |                 |                 |         |                                    |                                                                                     | IGS Projecter/Wings 7 Projects/                                                                                                    |                                                                                                    |         |      |                                       |
|          |                                       |                 |                 |         |                                    | Minute 7 Designate                                                                  | vos Projecten (wings / Projects)                                                                                                    |                                                                                                    |         |      |                                       |
|          |                                       |                 |                 |         |                                    | wings / Projects                                                                    | 1. 11 A                                                                                                    |                                                                                                    | lar ta  |      |                                       |
|          |                                       |                 |                 |         |                                    | Naam                                                                                | Gewijzigd op                                                                                                    | Туре                                                                                                    | Grootte |      |                                       |
|          |                                       |                 |                 |         |                                    | Bestandsmap (14)                                                                    |                                                                                                    | -                                                                                                    |         |      | · · · · · · · · · · · · · · · · · · · |
|          |                                       |                 |                 |         |                                    | 0/8 Cacela Velha                                                                    | /-11-2019 20:56                                                                                                    | Bestandsmap                                                                                                    |         |      |                                       |
|          |                                       |                 |                 |         |                                    | 0/9 Bucovina kloosters                                                              | 30-10-2020 17:14                                                                                                    | Bestandsmap                                                                                                    |         |      |                                       |
|          |                                       |                 |                 |         |                                    | 081 De groene schakel                                                               | 28-5-2021 20:18                                                                                                    | Restandsmap                                                                                                    |         |      |                                       |
|          |                                       |                 |                 |         |                                    | 082 Goede week in chaos                                                             | 15-5-2020 23:10                                                                                                    | Bestandsmap                                                                                                    |         |      |                                       |
|          | 1                                     |                 |                 |         |                                    | 083 Kasteel Ruurlo                                                                  | 19-11-2020 19:22                                                                                                    | Bestandsmap                                                                                                    |         |      |                                       |
|          | 1                                     |                 |                 |         |                                    | 084 Highland Highlights                                                             | 16-9-2020 12:31                                                                                                    | Bestandsmap                                                                                                    |         |      |                                       |
|          |                                       |                 |                 |         |                                    | 085 I cried for you                                                                 | 20-10-2021 15:50                                                                                                    | Bestandsmap                                                                                                    |         |      |                                       |
|          | a                                     |                 |                 |         |                                    | 086 Rams Woerthe                                                                    | 1 0 0001 11 10                                                                                                    |                                                                                                    |         |      | 588                                   |
|          |                                       |                 |                 |         |                                    |                                                                                     | 1-2-2021 14:45                                                                                                    | Bestandsmap                                                                                                    |         |      |                                       |
|          |                                       |                 |                 |         |                                    | 087 Kirkö Mosse                                                                     | 15-11-2021 22:22                                                                                                    | Bestandsmap<br>Bestandsmap                                                                                                    |         |      |                                       |
|          |                                       |                 |                 |         |                                    | 087 Kirkö Mosse                                                                     | 15-11-2021 22:22<br>15-11-2021 22:22                                                                                                  | Bestandsmap<br>Bestandsmap<br>Bestandsmap                                                                                                    |         |      |                                       |
|          |                                       |                 |                 |         |                                    | 087 Kirkö Mosse<br>088 lk huil om jou<br>089 Hurtigruten 2021                       | 1-2-2021 14:43<br>15-11-2021 22:22<br>15-11-2021 22:21<br>18-11-2021 21:23                                                            | Bestandsmap<br>Bestandsmap<br>Bestandsmap<br>Bestandsmap                                                                                                    |         |      |                                       |
|          |                                       |                 |                 |         |                                    | 087 Kirkö Mosse<br>088 lk huil om jou<br>089 Hurtigruten 2021<br>090 Touch          | 15-11-2021 14:43<br>15-11-2021 22:22<br>15-11-2021 22:21<br>18-11-2021 21:23<br>19-11-2021 15:54                                      | Bestandsmap<br>Bestandsmap<br>Bestandsmap<br>Bestandsmap<br>Bestandsmap                                                                                                    |         |      |                                       |
|          |                                       |                 |                 |         |                                    | 087 Kirkö Mosse<br>088 lk huil om jou<br>089 Hurtigruten 2021<br>090 Touch<br>DEMO  | 1-2-2021 14:43<br>15-11-2021 22:22<br>15-11-2021 22:21<br>18-11-2021 21:23<br>19-11-2021 15:54<br>22-1-2022 09:44                     | Bestandsmap<br>Bestandsmap<br>Bestandsmap<br>Bestandsmap<br>Bestandsmap<br>Bestandsmap                                                                                                    |         |      |                                       |
|          |                                       |                 |                 |         |                                    | 087 Kirkö Mosse<br>088 Ik huil om jou<br>089 Hurtigruten 2021<br>090 Touch<br>DEMO  | 1-2-2021 14:43<br>15-11-2021 22:22<br>15-11-2021 22:21<br>18-11-2021 22:21<br>19-11-2021 21:23<br>19-11-2021 15:54<br>22-1-2022 09:44 | Bestandsmap<br>Bestandsmap<br>Bestandsmap<br>Bestandsmap<br>Bestandsmap<br>Bestandsmap                                                                                                    |         |      |                                       |
|          |                                       |                 |                 |         |                                    | 087 Kinkö Mosse<br>088 lk huil om jou<br>089 Hurigruten 2021<br>090 Touch<br>DEMO   | 1-2-2021 14:43<br>15-11-2021 22:22<br>15-11-2021 22:21<br>18-11-2021 21:23<br>19-11-2021 15:54<br>22-1-2022 09:44                     | Bestandsmap<br>Bestandsmap<br>Bestandsmap<br>Bestandsmap<br>Bestandsmap<br>Bestandsmap                                                                                                    |         |      |                                       |
|          |                                       |                 |                 |         |                                    | 087 Kinkö Mosse<br>088 Ik hull om jou<br>089 Hurdgruten 2021<br>090 Touch<br>DEMO   | 1-2-0221 12443<br>15-11-2021 22:22<br>15-11-2021 22:22<br>18-11-2021 21:23<br>19-11-2021 15:54<br>22-1-2022 09:44                     | Bestandsmap<br>Bestandsmap<br>Bestandsmap<br>Bestandsmap<br>Bestandsmap<br>Bestandsmap                                                                                                    |         |      |                                       |
|          |                                       |                 |                 |         |                                    | 087 Kirkb Mosse<br>088 Ik huil om jou<br>089 Hurdiguten 2021<br>090 Touch<br>DEMO   | 1-2-2021 1444<br>15-11-2021 22:22<br>15-11-2021 22:21<br>18-11-2021 22:21<br>19-11-2021 15:54<br>22:1-2022 09:44                      | Bestandsmap<br>Bestandsmap<br>Bestandsmap<br>Bestandsmap<br>Bestandsmap<br>Bestandsmap                                                                                                    |         |      |                                       |
|          | 201-m-                                |                 |                 |         | <b>6</b> − <b>v</b>   1 0. p + 2 = | 007 Krick Mosse<br>008 I: huid com jou<br>009 Hurtigraten 2021<br>000 Touch<br>DEMO | 1-2-2021 1443<br>15-11-2021 22:22<br>15-11-2021 22:22<br>18-11-2021 24:22<br>19-11-2021 15:54<br>22-1-2022 09:44                      | Bestandsmap<br>Bestandsmap<br>Bestandsmap<br>Bestandsmap<br>Bestandsmap<br>Bestandsmap                                                                                                    |         |      |                                       |
|          | = 0 Objecten +                        |                 |                 |         | 9 a x 🗼 b D 🔏 🗷                    | 007 Krko Mose<br>088 Ik hui om jou<br>089 Hurdigaten 2021<br>090 Touch<br>DEMO      | 1-2-2021 1448<br>15-11-2021 22:22<br>15-11-2021 22:22<br>18-11-2021 22:23<br>19-11-2021 15:54<br>22:1-2022 09:44                      | Bestandsmap<br>Bestandsmap<br>Bestandsmap<br>Bestandsmap<br>Bestandsmap<br>Bestandsmap                                                                                                    |         |      | ∮⇔×\460≮■                             |

# STAP 1 – PROJECTMAP MAKEN

#### • KOPIEER IN Q-DIR DE MAPPENSET VAN "STARTBESTANDEN" NAAR DE MAP AV-PROJECTEN

| Q-Dir 10.53                                                                               | - 🗆 X                                                                                                    |
|-------------------------------------------------------------------------------------------|----------------------------------------------------------------------------------------------------|
| Bestand Bewerken Beeld Favorieten Extra's Info 🛛 👩 🕶 🖽 🕶                                  | • 🗄 🖶 🖆 🔲 🖶 🛄 🖶 🖆 🖆 🗶 Wings 7 🕶 📇 📌 🖏 🕞                                                                                                    |
|                                                                                           | 🚱 🚳 🦻 🛤 👻 🛃 📙 W:\WINGS Projecten\Wings 7 Projec 🗸 💷 💌                                                                                                    |
| STARTBESTANDEN                                                                            |                                                                                                    |
| Naam Gev                                                                                  | Naam Gewijzigd op Type Grootte                                                                                                    |
| BAK-bestand (2)<br>beeldvelden.w7.bak 1-2<br>Standaard show.w7.bak 21-<br>Bestandsmap (1) | 078 Cacela Velha 087 Kirkö Mosse<br>079 Bucovina kloosters 088 lk huil om jou<br>080 Fonte de Benemole 089 Hurtigruten 2021<br>081 De groene schakel 090 Touch<br>Mannenset |
| Mappenset 0-4<br>Wings 7 Project (3)<br>7 beeldvelden 22-<br>7 Speaker support 28-        | 083 Kasteel Ruurlo<br>084 Highland Highlights<br>085 I cried for you<br>086 Rams Woerthe                                                                                    |
| 7 Standaard show 21-                                                                      |                                                                                                    |

HERNOEM "MAPPENSET" NAAR DE NAAM VAN JE AV-PROJECT

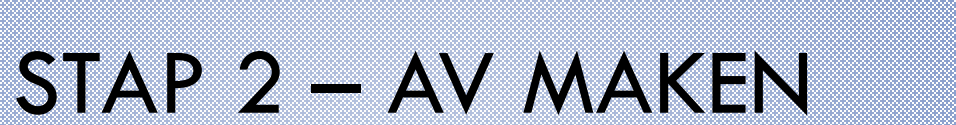

• OPEN VANUIT DE MAP "STARTBESTANDEN" DE "STANDAARD SHOW"

 $\bigcirc$ 

• KIES "OPSLAAN ALS" - SELECTEER DE MAP VAN JE PROJECT EN GEEF DE NAAM VAN JE

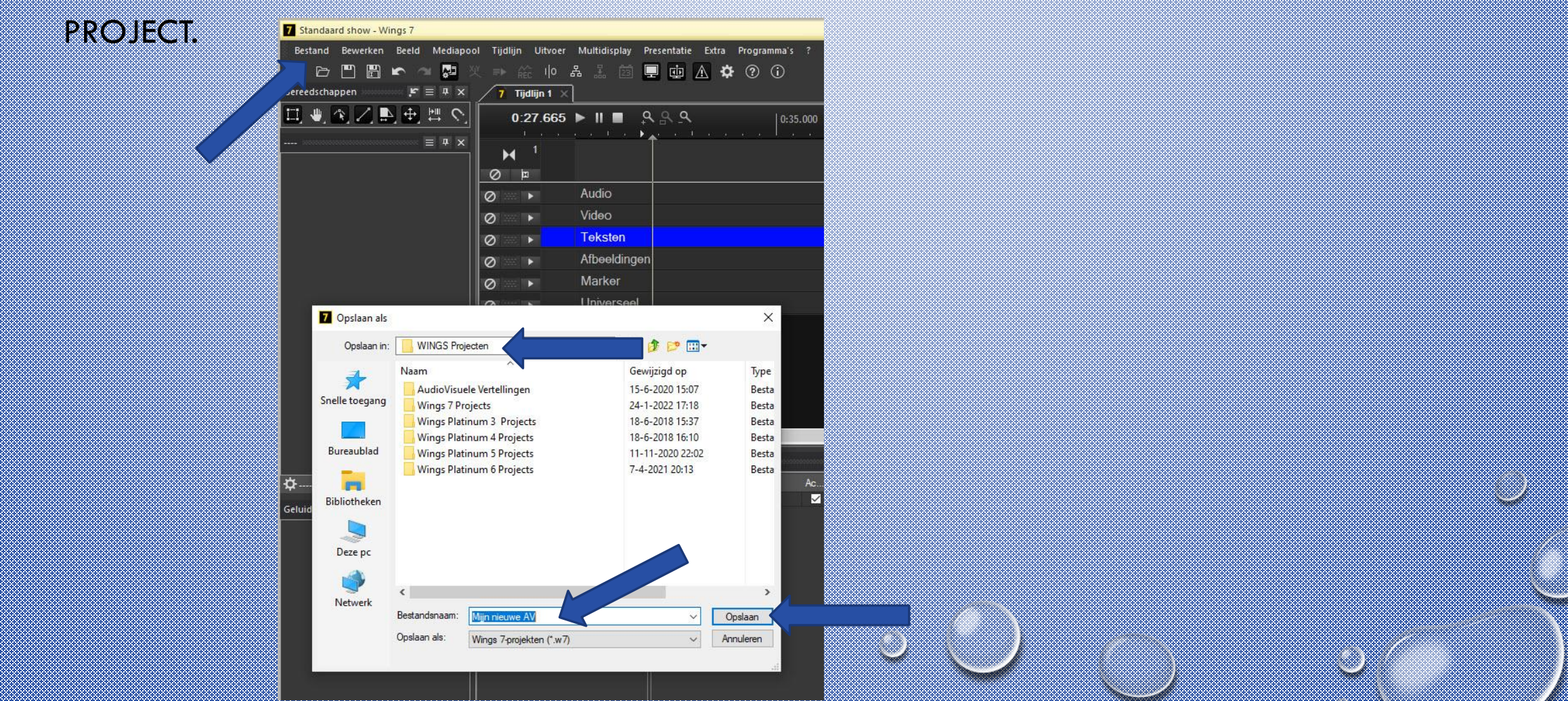

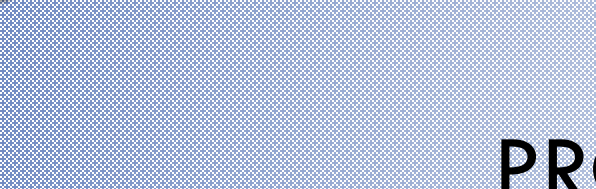

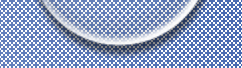

#### PROGRAMMA

- 1. ARCHIVEREN VAN ALLE BESTANDEN
- 2. WERKEN MET EEN BASIS-SET MAPPEN EN EEN LEEG PROJECT
- 3. BESTANDEN VOOR DE AV SELECTEREN
- 4. BESTANDEN IMPORTEREN IN WINGS

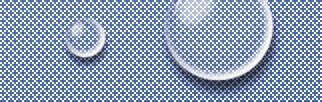

### **STAP 3 - AFBEELDINGEN**

- OPEN IN Q-DIR IN EEN VENSTER DE MAP WAARIN JE AFBEELDINGEN STAAN.
   OPEN IN HET TWEEDE VENSTER DE MAP AFBEELDINGEN (OF EEN SUB MAP DAARIN) IN JE PROJECTMAP
- SELECTEER IN Q-DIR DE AFBEELDINGEN DIE JE WIL GAAN GEBRUIKEN IN JE AV.
- KOPIEER VANUIT Q-DIR DIE AFBEELDINGEN NAAR DE MAP AFBEELDINGEN IN JE PROJECTMAP

| Q-Dir 10.53                                                                                               | – 🗆 X                                                                          |
|----------------------------------------------------------------------------------------------------|--------------------------------------------------------------------------------|
| Bestand Bewerken Beeld Favorieten Extra's Info 🛛 🕚 🕶 🖽                                                    | ] - 🗄 🖶 🔲 🖶 🛄 🖶 🛄 🖶 🛄 🚴 070723 🛃 🤧 🖏 🗔                                         |
| 🜀 🜍 🔌 📂 🎞 🕶 😅 📙 F:\FOTOCOLLECTIE Jos\Lanı 🗸 🛄 🖛                                                           | 🔹 🕝 🤣 📂 📰 👻 🔁 📙 W:\WINGS Projecten\Wings 7 Projec 🗸 🛄 👻 🛄 👻                    |
| Schotland                                                                                                 | Afbeeldingen                                                                   |
| Naam Gewijzigd op Type Grootte<br>JPG-bestand (23)<br>070715 Arbroath 070718 Auchenblae 070723 Ben Lawers | Naam Gewijzigd op >> .w5 .w7 Bewerkte beelden Internetbeelden Startbeeld zwart |
| 070723 Dunkeld 070724 Ben Lawers 2 070724 Ben Lawers                                                      | Σ 5 Objecten ▼ 🕸 🔺 V 🕃 🖃 🗙 👗 🕒 📋 🚄 🛄                                           |

#### STAP 4 - MUZIEK

OPTIE 1: MUZIEK UIT EEN MAP

WERK NET ALS BIJ AFBEELDINGEN VANUIT DE MAP MET JE MUZIEK NAAR DE MAP MUZIEK IN AUDIO VAN JE PROJECTMAP.

- OPTIE 2: MUZIEK VANAF EEN CD
- LEG DE CD IN DE CD-SPELER OPEN JE (NOG LEGE) AV IN DE PROJECTMAP
- SELECTEER IN DE MEDIAPOOL DE MAP MUZIEK IN AUDIO
- KLIK OP MEDIAPOOL EN KIES "MAAK NIEUWE BESTANDEN EEN SCHERM OPENT:

| I 🎜 Audio    | CD engler       |                        |            | Zora dat hier de juiste man geselecteerd is      |
|--------------|-----------------|------------------------|------------|--------------------------------------------------|
| Audio-cd     | CD-speler H:    | 1                      | × •        | Zong dur men de joiste map gescledieerd is       |
| Geluidskaart | Doelmap W:\WING | GS Projecten\Wings 7   |            | Klik hier om de titels van nummers te zoeke      |
|              | Basisnaam Track | Duur Bestand           | Fragment   | op internet                                      |
|              | Track01.wav     | 5:25 54,8 MB           | 0:00.00    | Selecteer een nummer en klik bier om het te      |
|              | Track02.wav     | 4:00 40,5 MB           |            |                                                  |
|              | Track03.wav     | 3:14 32,8 MB           |            | beluisteren                                      |
|              | Track05.wav     | 4:41 47,4 MB           |            |                                                  |
|              | Track06.wav     | 1:51 18,8 MB           |            | 🗕 🖌 🖌 Klik hier om het nummer te kopiëren naar c |
|              | Track07.wav     | 2:16 23,0 MB           | Wave 🗸     |                                                  |
|              | Track09.wav     | 3:31 35.5 MB           | 170 LOF A  | projectmap                                       |
|              | ChiTrack10 way  | 4•04 41.2 MB           | 120 KDitys | · · ·                                            |
|              | Uitsnede        |                        |            |                                                  |
|              |                 |                        |            |                                                  |
|              |                 |                        | ×          |                                                  |
|              | Si              | uiten Annuleren Toepa: | ssen Help  |                                                  |

#### STAP 5 - VIDEO

- OPEN IN Q-DIR IN HET EERSTE SCHERM DE MAP WAAR DE VIDEO STAAT DIE JE WIL GEBRUIKEN
   OPEN IN HET TWEEDE SCHERM DE MAP VIDEO IN JE PROJECTMAP
  - KOPIEER DE VIDEO NAAR DE MAP VIDEO IN DE PROJECTMAP

| Q-Dir 10.53                                              |                                           | – 🗆 X             |
|----------------------------------------------------------|-------------------------------------------|-------------------|
| Bestand Bewerken Beeld Favorieten Extra's Info 🛛 👩 🔻 🖽 🕇 | • 🗄 🖶 🖿 🖿 🖿 🖿 🖿 🔍 Vi                      | deo 🛛 🔻 🛁 😤 🐯 🗔   |
| 🜀 💿 🍺 📂 📰 🔻 🧭 📙 06 10 Koniks Lauwersmeer\ 🗸 💻 🖛          | 🌀 💿 🦸 📂 🛄 🔻 🎜 📙 35 7 Projects\Mijn nieuwe | AV\Video\ 🗸 🗖 🕶 🖛 |
| 2021 06 10 Koniks                                        | Uideo                                     |                   |
| Naam Gev                                                 | Naam Gev                                  | wijzigd op 🛛 🛸    |
| MOV-bestand (2)                                          | Deze map is leeg.                         |                   |
| ■ MVI_5842                                               |                                           |                   |
| MVI_5843 10-                                             |                                           |                   |
|                                                          |                                           |                   |

• GEEF DE VIDEO EEN NAAM ZODAT JE WEET WAT VOOR VIDEO HET IS.

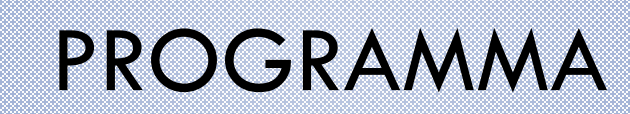

- 1. ARCHIVEREN VAN ALLE BESTANDEN
- 2. WERKEN MET EEN BASIS-SET MAPPEN EN EEN LEEG PROJECT
- 3. BESTANDEN VOOR DE AV SELECTEREN
- 4. BESTANDEN IMPORTEREN IN WINGS

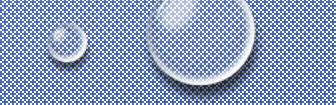

## **IMPORTEREN IN WINGS**

- OPEN JE AV VANUIT DE PROJECTMAP
- SELECTEER IN DE MEDIAPOOL DE MAP WAARIN JE WIL IMPORTEREN

| Mediapool - Afbeeldingen                                                                                                    |         |   |          |          |      |     | <b>∷</b> ≡ ¤ ×  |
|----------------------------------------------------------------------------------------------------|---------|---|----------|----------|------|-----|-----------------|
| ▶ Trigger         ▷ ▷ Schermen         I i jdlijnen         □ ○ Apparaten         ▲ II Audio         □ △ Geluiden         □ Muziek         □ Voice-over         ▲ Abeeldingen         □ Bewerkte beelden         □ Internetbeelden         ☑ Video         T Teksten         ✔ Effecten         ℤ Animaties         ※ Stuursporen         √ Curven         ֎ Extern | Bestand | A | Gebruikt | Effecten | Bree | Ноо | Beeldverhouding |

- ▶ KLIK RECHTS IN DE POOL EN KLIK OP AFBEELDING TOEVOEGEN
- ➢ GA NAAR DE MAP AFBEELDINGEN IN JE PROJECTMAP EN SELECTEER DE AFBEELDING
- > KLIK OP "OPENEN"
- VOOR ANDERE BESTANDEN GAAT HET NET ZO! MAAR... DE MUZIEK VAN CD STAAT ER AL...

# AFRONDING

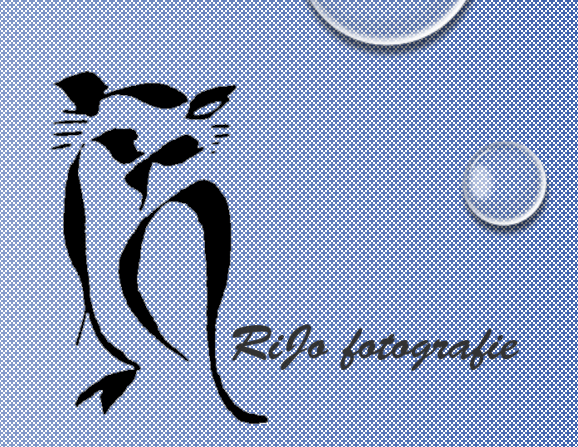

- JE HEBT NU ALLES GEREED OM IN DE SPOREN AAN JE AV TE GAAN WERKEN.
- LET OP: EEN VIDEO IMPORTEER JE VANUIT DE VIDEOMAP EERST NAAR EEN BEELDSPOOR EN DAARNA NOG EENS NAAR EEN AUDIOSPOOR.
- HANDIGE TIP (MET DANK AAN LISBETH IN DE CHAT): ZET EEN AUDIOSPOOR SAMEN MET EEN VIDEOSPOOR IN EEN GROEP. DAN HEB JE VIDEO EN AUDIO ALTIJD BIJ ELKAAR.
- BELANGRIJK: ALS JE TIJDENS HET WERKEN NOG EXTRA BESTANDEN TOEVOEGT: MAAK ALTIJD EERST EEN KOPIE NAAR DE BETREFFENDE PROJECTMAP!!!!